| ■メール設定を行います。                                                             |                                                                            |
|--------------------------------------------------------------------------|----------------------------------------------------------------------------|
| ここで設定を行なうメールソフトは、                                                        | 既存のメールアドレスのセットアップ                                                          |
| <u>Thunderbird</u> です。(バージョン 102.5.1 の場合)                                | 現在のメールアドレスを使用するには、そのアカウント情報を起入してください。<br>Thunderbird が自動的に有効なサーバー設定を検索します。 |
| ロノ<br> ※お使いのパソコンに Thunderbird がない場合は、                                    | あなたの時名前                                                                    |
| Thunderbird の公式サイト(thunderbird.net)から                                    | Ex 1#                                                                      |
| Thunderbird をダウンロードし、インストールしてか                                           | х-њ751-х                                                                   |
| ら設定します。                                                                  | abcd1234@p1.pionet.nejp                                                    |
|                                                                          | Клл-К<br>ФФФФФФФФ (10)                                                     |
|                                                                          | ✓ パスワードを記憶する                                                               |
|                                                                          | 手動設定                                                                       |
|                                                                          | 267-6-                                                                     |
|                                                                          | 701-31/c POP3 🗸 🔿                                                          |
| Thunderbird                                                              | 市スト名: mailp1.pionet.nejp 8                                                 |
| ① [Mozilla Thunderbird] を起動します。                                          | ポート書号: 110 ♀ 9                                                             |
|                                                                          | 接続の原題: なし 🗸 🕦                                                              |
|                                                                          | 認証方式: 道常のパスワード認証 💙 (1)                                                     |
| 既存のメールアドレスのセットアップ                                                        | ユーザー条: abcd1234@p1.pionet.nejp                                             |
| 現在のスールアドレスを使用するには、モのアガラア情報を起入してたさい。<br>Thunderbird が自動的に有効なサーバー設定を検索します。 | 3657-5-                                                                    |
|                                                                          | ترا) مراجع smtpapionetnejp                                                 |
| a4b086前<br>三次 末年 ① ②                                                     | #->普号: 587 ♀ (13)                                                          |
| х-11.7 Fb2                                                               |                                                                            |
| abcd1234@p1.pionet.nejp 🛈 3                                              | 認証方式: 通常のバスワード認証 V (15)                                                    |
| 1-7.5/                                                                   | ユーザー名: abcd1234即p1.pionet.nejp                                             |
|                                                                          | 174815/2                                                                   |
|                                                                          | 再テスト キャンセル 完了 (16)                                                         |
| 平動設定 (6) キャンセル 親ける                                                       | 空間のフィールドは Thunderbird が自動検出を飲みます。                                          |
| あなたの認証情報はローカルのあなたのコンピュークにのみ保存されます。                                       | あなたの問題後帰はローカルのあなたのコンピュータにのみ保存されます。                                         |
| ② [あなたのお名前] に電子メールの送信者とし                                                 |                                                                            |
| て使用する差出人名を入力します。                                                         | ⑦ [プロトコル] の [v] マークをクリックし                                                  |
| ③ [メールアドレス] に弊社からお送りした「イ                                                 | [POP3]を選択します。                                                              |
| ンターネット登録内容確認書(以下「確認書」と                                                   | ⑧ [ホスト名] に「確認書」の「受信(POP3                                                   |
| しいいまり)」の「基本メールアトレス」に記載の内                                                 | メールサーハー」に記載の内容を入力します。                                                      |
| 谷を入力しま9。<br>  ④「パフロード」に「疎認書」の「メールパフロ                                     | 9 [ハート金亏] に「IIU」を入力します。<br>  ⑩ [培結の保護] の [1] マークをクリック!                     |
|                                                                          | ●□技統の休護」の「▼」マークをクリックし                                                      |
| 「「「」に記載の内谷を八刀しより。<br>「⑤「パフロードを記憶すス」にチェックがあるこ                             | 「なし」を選択しより。<br>  ⑪ [認証方式] の [ \/ ] マークをクロックして [ }                          |
| して、 (ハス) 「 2 記 & 9 る」 に ) エノノス めるこ<br>と 5 確認します。 毎ければクリックしてチェック          | ① [1001/14] の[14] マシンクランクロート<br>  堂のパスワード認証」を選択します。                        |
| (✓)を入れます。                                                                | 10 [ホスト名] に [smtpa pionet ne in ] を                                        |
| ⑥ 「手動設定」をクリックします。                                                        | します。                                                                       |
|                                                                          | 13 [ポート番号] に「587」を入力します。                                                   |
|                                                                          | ⑭ [接続の保護]の [∨] マークをクリックし                                                   |
|                                                                          | 「なし」を選択します。                                                                |
|                                                                          | ⑮ [認証方式] の [∨] マークをクリックして「ネ                                                |
|                                                                          | 常のパスワード認証」を選択します。                                                          |
|                                                                          | 166 [完了] をクリックします。                                                         |

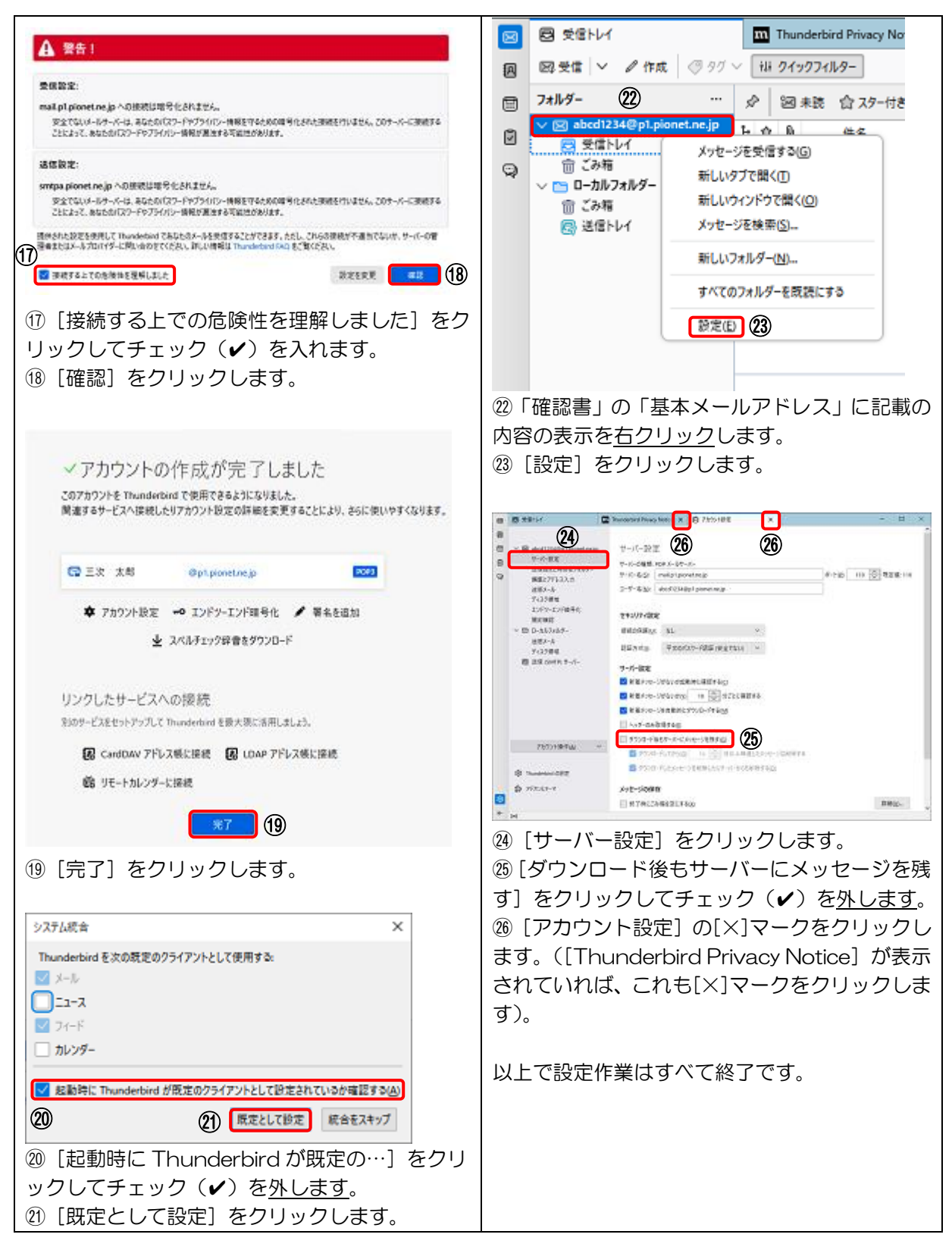

2ページ